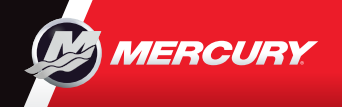

# VesselView903

Software Updates and Documentation

SS TO T

Enable

Enable

Enable

Please reference & download a copy of the Users Manual at: www.mercurymarine.com/vesselview

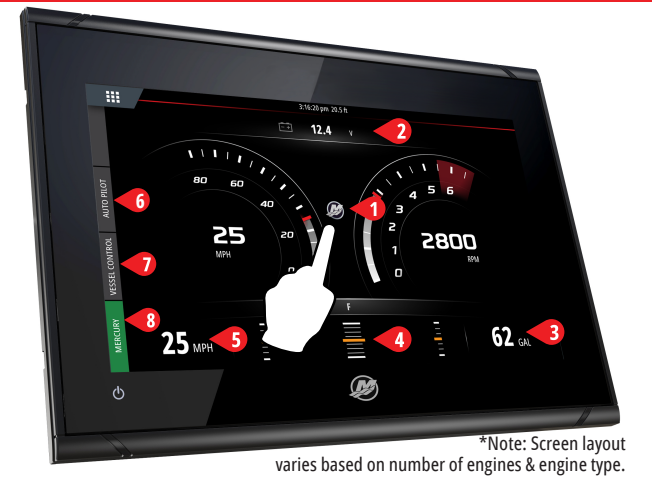

#### **Engine Page**

Touch zones 1-5 provide access to full screen vessel information

- **1 Engine -** Displays custom list of engine values
- **2 Battery -** Displays battery values plus graphs
- 3 Fuel Displays individual fuel tank values plus graphs
- 4 Trim Displays trim scales plus numeric numbers
- 5 Speed Displays large speed gauge with additional engine info

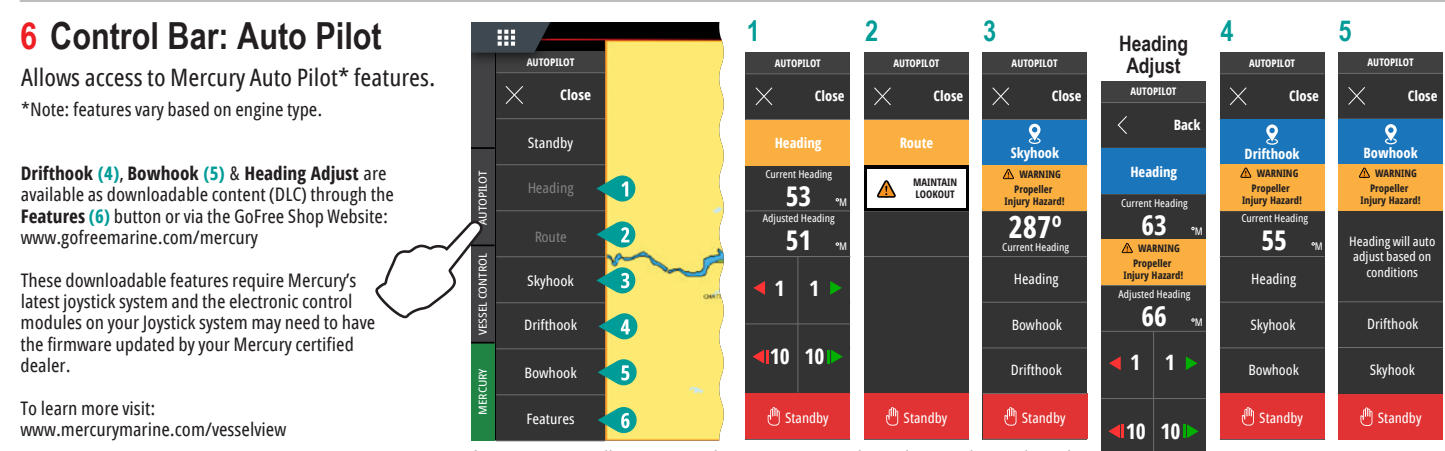

\*Note: Features will gray out to indicate operating conditions have not been achieved.

7 Control Bar: Vessel Control 3 1 2 4 [<del>-</del> <del>-</del> <del>-</del> Allows access to Mercury engine\* control features. CRUIS TROLL SMART TOW ACTIVE TRIM \*Note: Control features vary based on engine type. MY PROFILES CRUISE CONTROL ON 1 Control ACTIVE TRIM\* functionality thru VesselView +**t**: \*Active Trim control module required AUTOPILC Profile 2 TROLL CONTROL Current 2 To learn more visit: 24.5 900 2700 www.mercurymarine.com PROFILE 1 SMART TOW 3 0 2450 ACTIVE TRIM lime. se 3.5 32 Adjust SPEED Value Adjust RPM Valu

С 29 мрн

#### 8 Control Bar: Mercury

Allows you to view engine data at a glance, without having the engine page open.

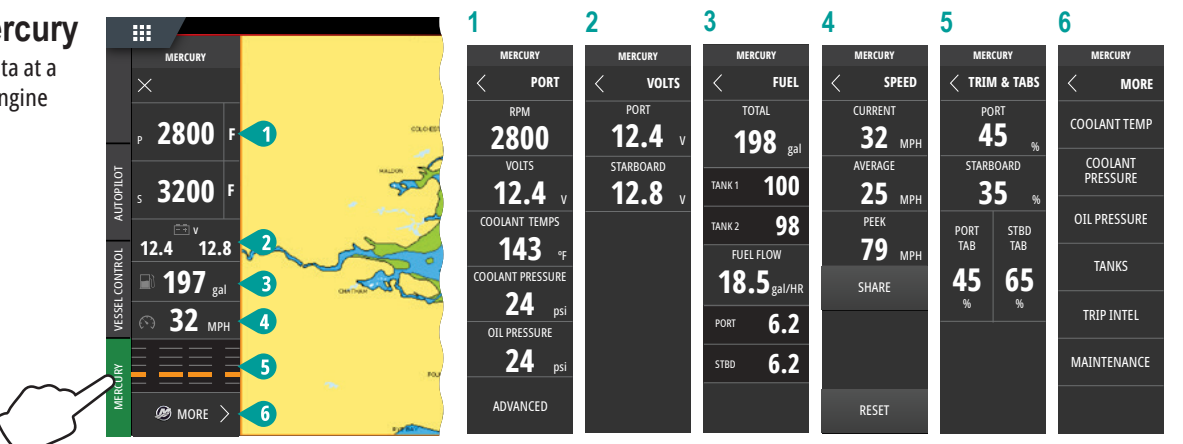

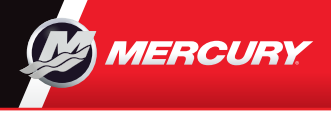

## VesselView903

Quick Guide

Software Updates and Documentation

Please reference & download a copy of the Users Manual at: www.mercurymarine.com/vesselview

### **Display Controls & Connections**

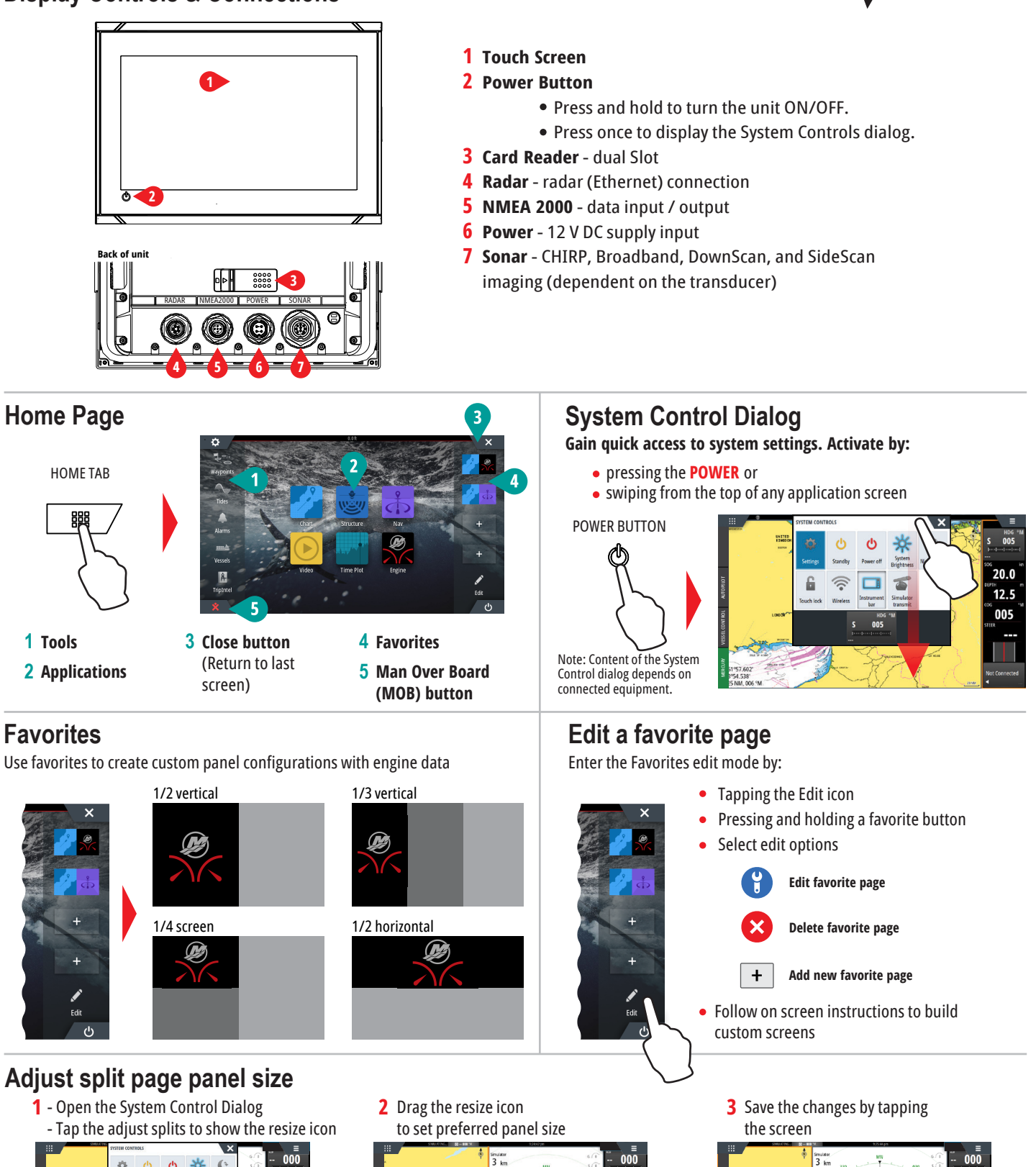

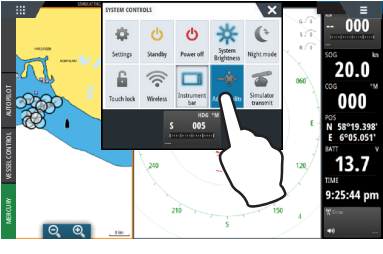

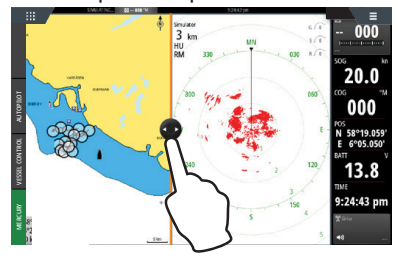

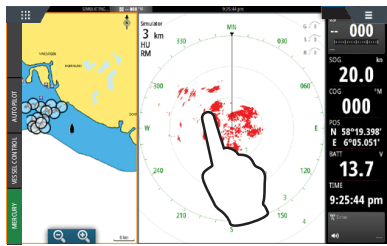